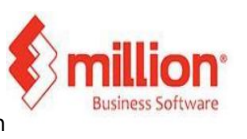

This topic covers how an item must generate an e-Invoice and cannot be included in a Consolidated e-Invoice.

| cription       |            |             |             |                 |            |                     |               |
|----------------|------------|-------------|-------------|-----------------|------------|---------------------|---------------|
|                | CEMENT     |             |             |                 | Discondrue |                     |               |
|                |            |             |             |                 |            |                     |               |
| heral Accounts | Remarks Fo | or POS only |             |                 |            |                     |               |
| oup            |            | •           | Stock Level |                 |            |                     |               |
| b-Group        |            | •           | Minimum Qty | 0               |            |                     |               |
| ind            |            | -           | Maximum Oty | 0               |            |                     |               |
| m Type         | Stock Item | V           | Reorder Qty | 0               |            |                     |               |
| sting Method   | Fixed Cost | ~           | Shelf       |                 | •          |                     |               |
| it of Measure  | PACK       | • M/        | J Barcode   |                 |            |                     |               |
| it Cost        | 10         | 1.00        | Cost Code   |                 |            | Load <u>Picture</u> | Cigar Picture |
| ling Price     |            |             |             | Secial No. Item |            |                     |               |
| rice #1        | 23         | 3.00        |             | Batch Item      |            |                     |               |
| vice #2        | 0          | 1.00        |             | Favourite Item  |            |                     |               |
| vice #3        |            | 2.00        |             | e-invoice       |            |                     |               |
| rice #4        |            | 2.00        |             | Classification  | 005 🗸      |                     |               |
| rice #5        |            | 2.00        |             | Tariff Code     |            |                     |               |
| linimum Price  |            | 2.00        |             | Country         |            | v                   |               |

Step 1: Navigate to Stock > Product > Add, then click Classification.

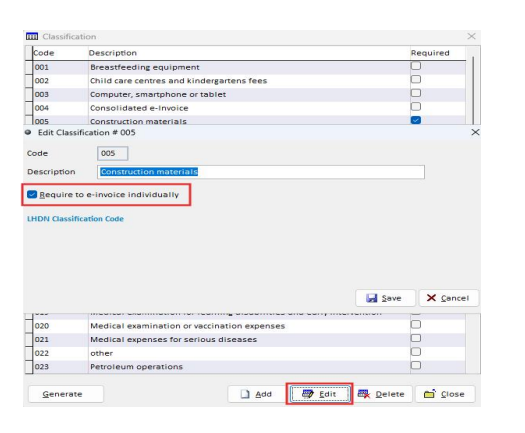

Step 2: Edit the MSIC code, select the option "Request e-Invoice individually", and save the product.

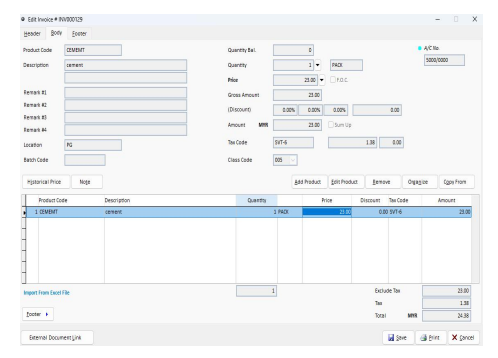

Step 3: Go to Issue Invoice Transaction, add the item, and save the transaction once completed.

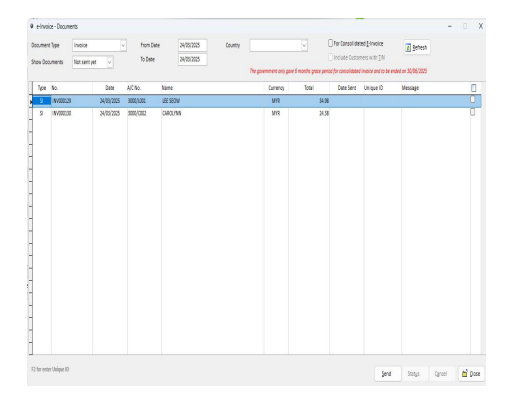

Step 4: Navigate to Sales Report > e-Invoice - Documents.

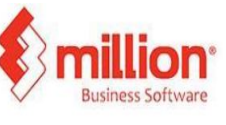

- ✓ You can only see the transaction displayed in the e-Invoicing listing and not in the Consolidated e-Invoice listing.
- ✓ If issuing Cash Sales, ensure the customer code with TIN is selected. Otherwise, a message will prompt: "The product requires a customer TIN according to the classification settings."

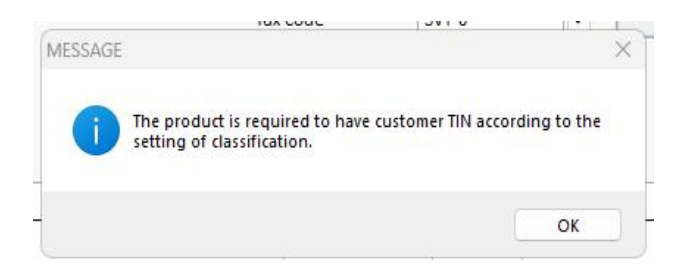